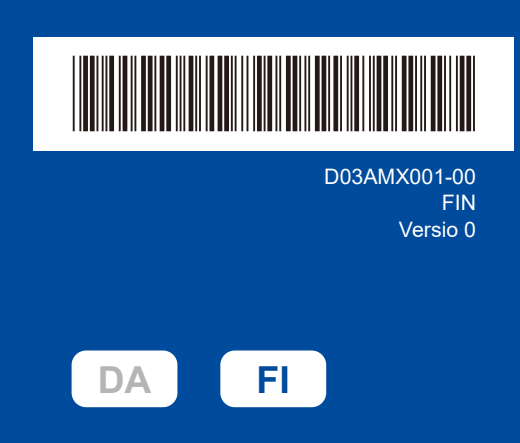

## Pika-asennusopas

## HL-L1240W / HL-L1242W / HL-L1242WXL

Lue ensin *Tuotteen turvaohjeet* ja sitten tämä *Pika-asennusopas*, joissa kuvataan laitteen asianmukainen asennus. Kaikkia malleja ei ole saatavana kaikissa maissa.

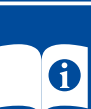

Uusimmat käyttöoppaat ovat saatavilla Brother-tukisivustosta: support.brother.com/manuals

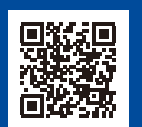

brother

## Pura laite paketista ja tarkista pakkauksen sisältö

Poista konetta ja varusteita peittävä suojateippi tai -kalvo.

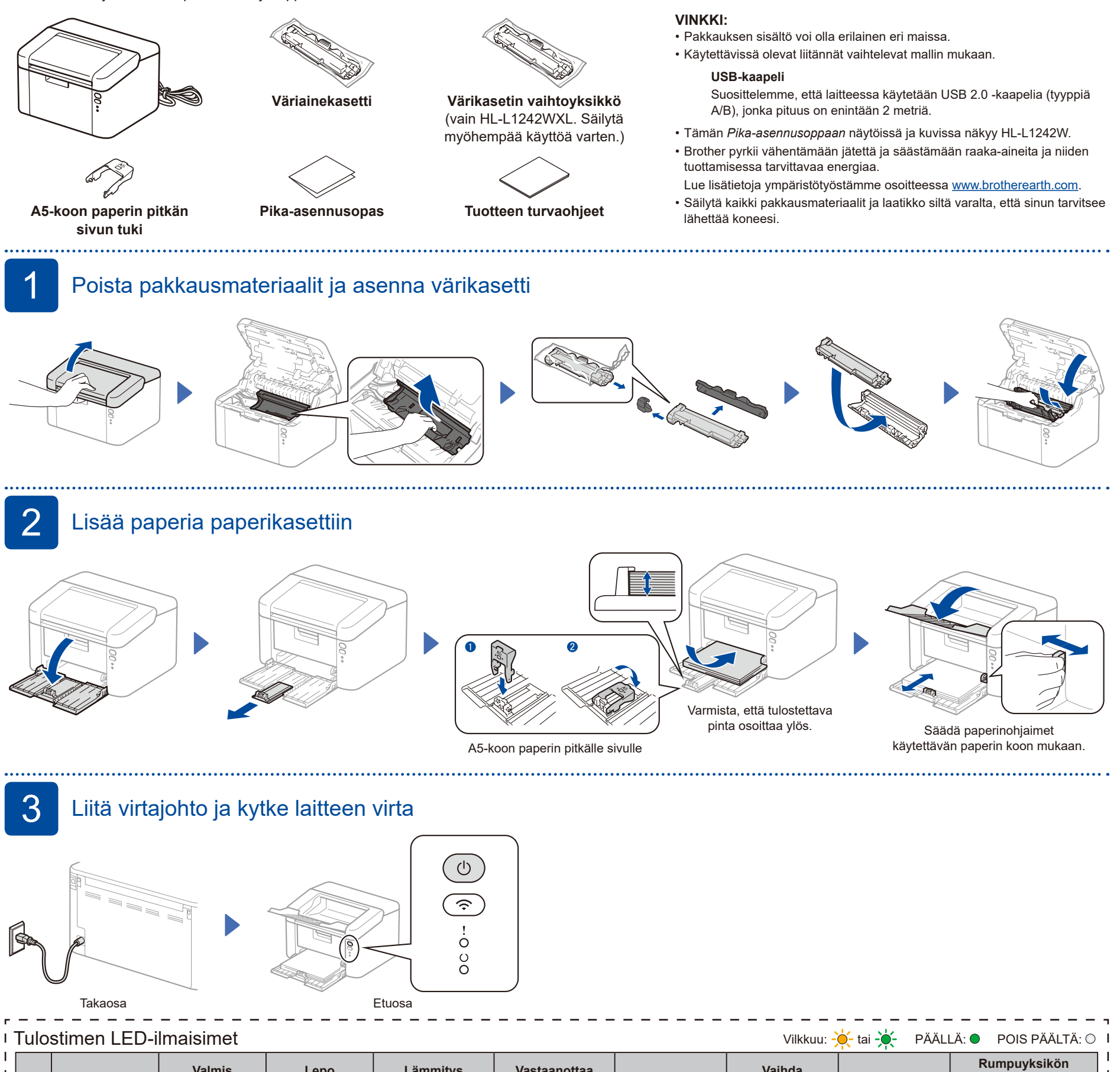

| <br> <br> |   | Pois päältä | Valmis<br>Tietoja jäljellä | Lepo<br>Syvä lepo | Lämmitys<br>Jäähdytys | Vastaanottaa<br>tietoja | Väriaine vähissä | Vaihda<br>värikasetti | Paperitukos       | Rumpuyksikön<br>käyttöikä lopuillaan<br>Vaihda rumpuyksikkö | <br> <br> |
|-----------|---|-------------|----------------------------|-------------------|-----------------------|-------------------------|------------------|-----------------------|-------------------|-------------------------------------------------------------|-----------|
| I<br>I    | ! | 0           | 0                          | 0                 | 0                     | 0                       | - <del>\</del>   | - <b>\</b>            | - <b>X</b> - X- 0 | <b>☆ ☆ </b> ◇ ○                                             |           |
| I<br>I    | U | 0           | •                          | •                 | <del>.</del>          | <del>.</del>            | •                | 0                     | 0                 | •                                                           |           |
| I         |   |             |                            | Himmeä            | 1 sekunnin välein     | 0,5 sekunnin välein     |                  |                       |                   |                                                             |           |

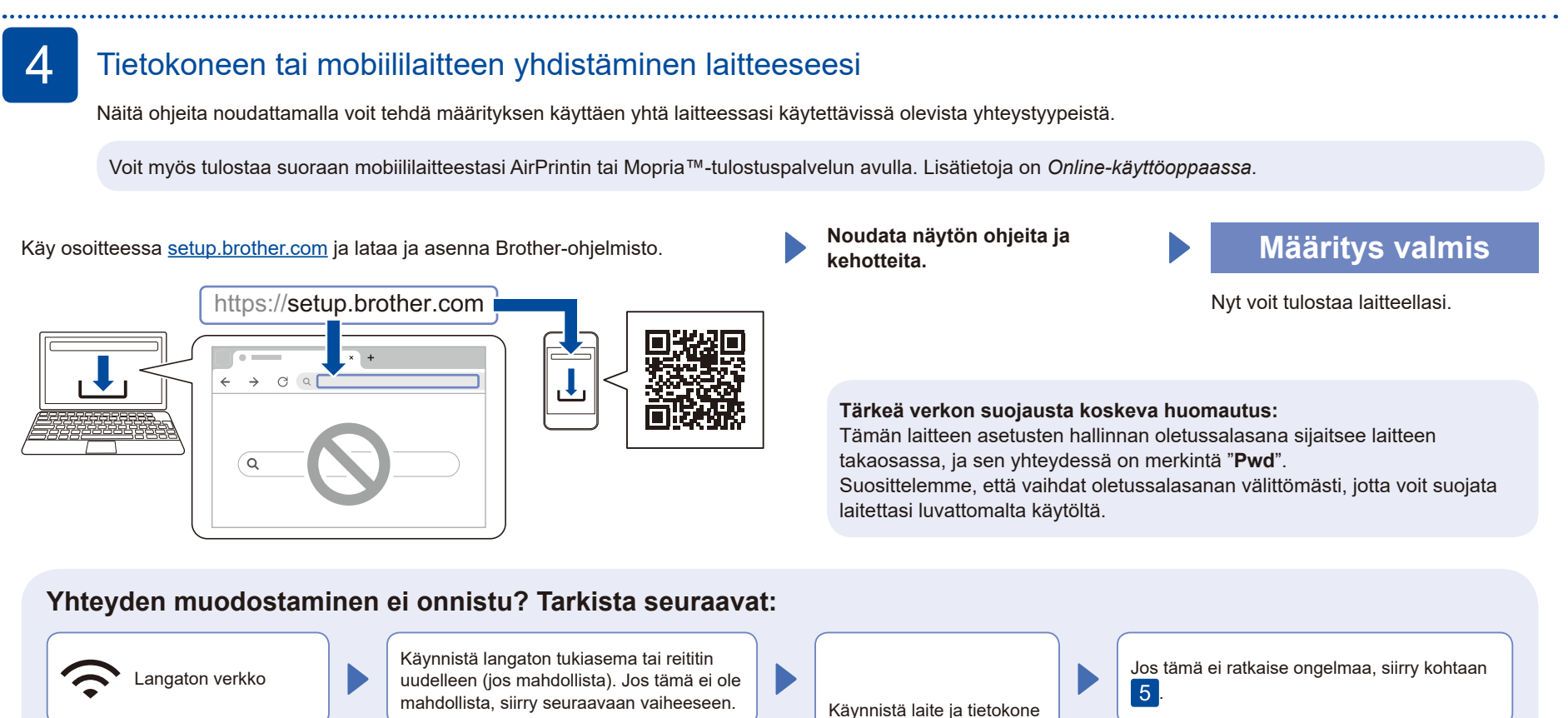

Manuaalinen langaton määritys (langattomat mallit)

Irrota johto.

Jos langaton määritys ei onnistu, yritä määrittää yhteys manuaalisesti.

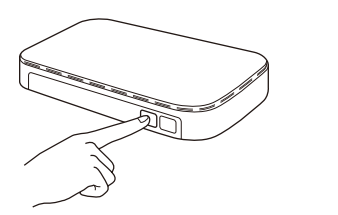

Paina LAN-tukiasemasi tai -reitittimesi WPSpainiketta.

● USB-yhteys

5

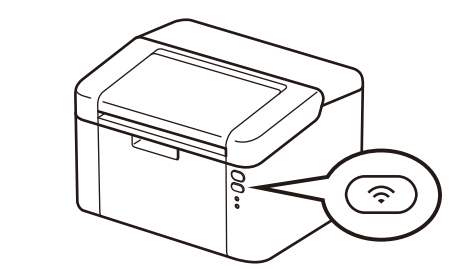

4

uudelleen ja siirry kohtaan

Pidä laitteen Wi-Fi-painiketta noin 2 sekunnin ajan. Wi-Fi-painike palaa laitteen ollessa yhdistettynä verkkoon.

Jos asennus ei onnistu, käynnistä Brother-laite ja langaton tukiasema tai reititin uudelleen ja toista vaihe 5.

Jos määritys ei edelleenkään onnistu, käy verkkosivustossa <u>support.brother.com</u>.

Asenna ohjelmisto siirtymällä kohtaan <mark>4</mark>.

Jos tämä ei ratkaise ongelmaa, tutustu usein

osoitteessa support.brother.com.

kysyttyihin kysymyksiin ja vianmääritystietoihin